# **Using the Performance Management Dashboard**

Department heads, financial officers or business managers all have access to performance management dashboards. Link to Performance Management system: <u>https://usu.service-now.com/aggies?id=perf\_checkin</u>

Step 1: Select the Performance Management Check-in button as shown below.

# Performance Management

Step 2: Select the Dashboard button as shown below.

## **Performance & Development Check-in**

| Performance Management | Start Check-in | In Process | One-up Sign-off's |
|------------------------|----------------|------------|-------------------|
| Completed              | Dashboard      | Goals      | View All Records  |

Step 3: Select the view you desire. Your view selection options will vary depending on your leadership level.

| Dashboard                 | Department Freq.                  | Goals                                        |                 |
|---------------------------|-----------------------------------|----------------------------------------------|-----------------|
| E B Check-In Da           | shboard 🔻                         |                                              |                 |
| College                   | Select elements                   |                                              |                 |
| Supervisor View Superviso | r Oversight Administrative Overvi | ew Historical Admin View Frequency and Stats | USU Human Resou |

### Supervisor View:

| Supervisor View                                                                                                    | Supervisor Oversight | Administrative Overview               | Historical Admin View                                                                     | Frequency and Stats           |                                                         |                                   |
|----------------------------------------------------------------------------------------------------|----------------------|---------------------------------------|-------------------------------------------------------------------------------------------|-------------------------------|---------------------------------------------------------|-----------------------------------|
|                                                                                                    |                      |                                       | s                                                                                         | elect a Check-in Period       |                                                         |                                   |
| <b>Supervisor View</b> allows the supervisor of employees to view the personnel who report directly to them, as defined within Banner. |                      |                                       | ew the<br>Banner.                                                                         | July 1, 2022 - June 30, 2023  |                                                         | •                                 |
|                                                                                                    |                      |                                       |                                                                                           | July 1, 2022 - June 30, 2023× |                                                         |                                   |
|                                                                                                    |                      |                                       |                                                                                           |                               |                                                         |                                   |
| ₽₽                                                                                                    | Not Starte           | ed                                    | 7                                                                                         | In progress                   | 7                                                       | Completed                         |
|                                                                                                    | 2                    |                                       |                                                                                           | 1                             |                                                         | 6                                 |
| Not Started: Displays employee records Ir<br>that have not been started in the system; h                                               |                      | In Process: Displ<br>have been starte | In Process: Displays employee records that<br>have been started but are not yet complete. |                               | Completed: Displays employee records that are complete. |                                   |
| the system.                                                                                                    | nave not been up     |                                       | Click on the yell<br>employee list.                                                       | ow number to display the      | Click on the employee lis                               | green number to display the<br>t. |

Click on the red number to display the employee list.

In Progress status definitions:

- Employee Comments: Waiting for the em-• ployee to add comments.
- Supervisor Comments: Waiting for any • further supervisor comments.
- Pending Feedback: Waiting for feedback • from another employee or leader.
- Employee Sign-off: Waiting for the employ-• ee to sign their review.
- Supervisor Sign-off: Waiting for supervisor • to complete the performance review.
- One-up Sign-off: Waiting for the super-• visor's supervisor to sign-off on an annual check-in.

How to Download the data into a Spreadsheet:

- 1. Click on the red, yellow or green number to display the employee list.
- as shown in the picture to the right.
- 3. Export the data in the format you desire.

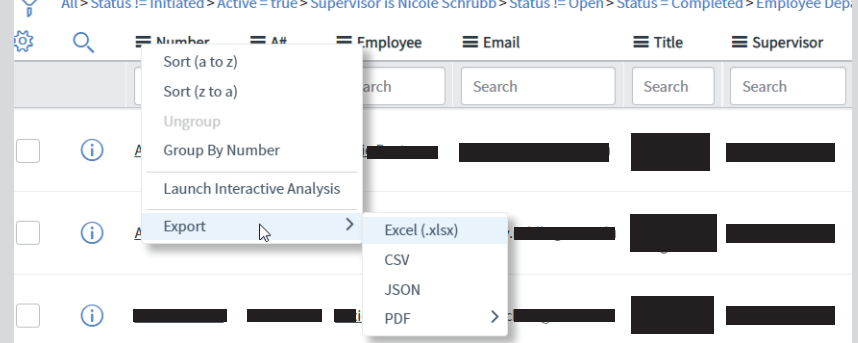

### Å All>Status != Initiated>Active = true>Supervisor is Nicole Schrubb>Status != Open>Status = Completed>Employee Department

| To view a Department or | College Select Supervisor | Oversight: |
|-------------------------|---------------------------|------------|
|                         |                           |            |

### - Select here to fiter.

| College                                                                                                    | ▼ Select eleme          | ents                         | ▼                              |                          |  |
|----------------------------------------------------------------------------------------------------|-------------------------|------------------------------|--------------------------------|--------------------------|--|
| Supervisor View                                                                                                    | Supervisor Oversight    | Administrative Overview      | Historical Admin Viev          | Frequency and Stats      |  |
|                                                                                                    |                         |                              |                                | Select a Check-in Period |  |
| <b>Supervisor Oversite</b> allows a supervisor to view the personnel they supervise and the personnel under supervisors they manage, up-to four (4) levels. |                         | July 1, 2022 - June 30, 2023 | ▼                              |                          |  |
|                                                                                                    |                         |                              | July 1, 2022 - June 30, 2023 × |                          |  |
| Note: Financia                                                                                                    | l Officers will see all | l college(s) they oversee    | 2                              |                          |  |

In-Progress Completed Not Started 437 Completed Not Started In-Progress 77 total Employee performance alls 30 total Employee performance alls 447 total Employee performance alls DP Code Employee DP Code Þ Employee Supervisor ₽ Supervisor ₽ Employee Supervisor DP Code Supervisor: Supervisor: Supervisor: Supervisor: Supervisor: Supervisor: Supervisor: Supervisor: Supervisor: Supervisor: Supervisor: Supervisor: Supervisor: Supervisor: Supervisor:

- 1. Click on any number to display the employee list for each total.
- 2. See previous page to view instructions on how to download data into a spreadsheet.
- 3. See previous page to view status definitions.

For questions or concerns contact the Office of Human Resources at (435) 797-0122.